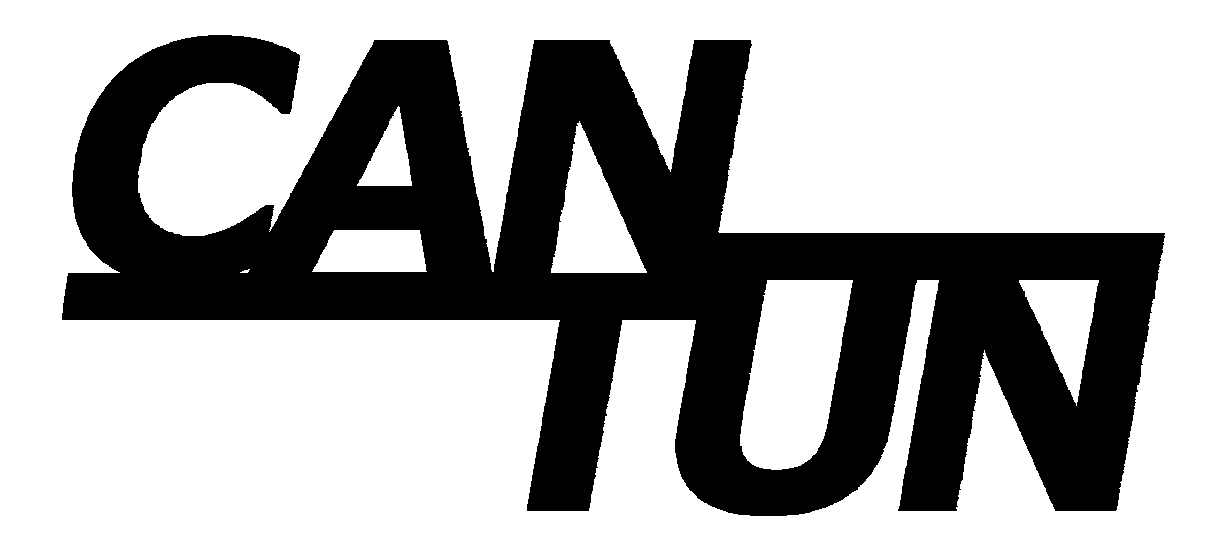

## Installation Guide

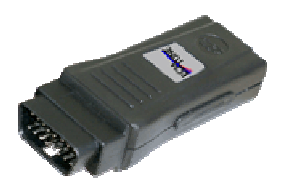

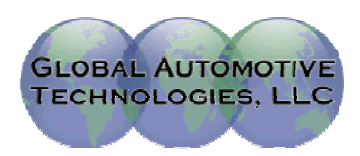

## **System Requirements**

The following minimum PC requirements are:

- Windows 2000, XP, Vista (32-bit)
- 256MB RAM (minimum)
- 800 x 600 Display Resolution (or better)
- Pentium 4 or greater CPU (or comparable Pentium M, Core, Athlon, etc)
- USB 2.0 port

## **Installation Process**

The following process should be followed during the initial installation of CANTUN. It is also required every time CANTUN is plugged into a different USB location.

- 1. Make sure ECM Tune is installed on the computer before starting this process.
- 2. Plug the USB cable into the CANTUN
- 3. Plug the other end of the USB cable into the USB port on the computer
- 4. The computer will detect the new hardware; the following screen should be displayed.
- 5. Select the 'No, not this time' selection
- 6. Click 'Next'

| Found New Hardware Wizard |                                                                                                    |
|---------------------------|----------------------------------------------------------------------------------------------------|
|                           | Welcome to the Found New Hardware<br>Wizard                                                                                                    |
|                           | Windows will search for current and updated software by looking on<br>your computer, on the hardware installation CD, or on the Windows<br>Update Web site (with your permission).<br><u>Read our privacy policy</u> |
|                           | Can Windows connect to Windows Update to search for software?<br>Yes, this time only<br>Yes, now and gvery time I connect a device<br>No, not this time                                                              |
|                           | Click Next to continue.                                                                                                    |
|                           | < <u>Back</u> Next > Cancel                                                                                                    |

- 7. On the next screen, you should select the "Install the software automatically (Recommended)" There is no CD or floppy disk to insert as the screen indicates.
- 8. Click 'Next

| Found New Hardware Wizard |                                                                                                    |
|---------------------------|----------------------------------------------------------------------------------------------------|
|                           | This wizard helps you install software for:<br>USB Device<br>If your hardware came with an installation CD or<br>floppy disk, insert it now.                            |
|                           | What do you want the wizard to do?   (Install the software automatically (Recommended))   (Install from a list or specific location (Advanced)  Click Next to continue. |
|                           | < Back Next > Cancel                                                                                                    |

- 9. The software you are installing for this hardware should say "CANTUN Interface".
- 10. Please verify that the CANTUN interface is shown (as below).
- 11. Please select the "Continue Anyway" button

| Hardware | Installation                                                                                                    |
|----------|----------------------------------------------------------------------------------------------------|
| <u>.</u> | The software you are installing for this hardware:<br>CANTUN Interface (Before ReNumeration)<br>has not passed Windows Logo testing to verify its compatibility with<br>Windows XP. ( <u>Tell me why this testing is important</u> )<br><b>Continuing your installation of this software may impair or</b><br><b>destabilize the correct operation of your system either</b><br><b>immediately or in the future.</b> Microsoft strongly recommends<br><b>that you stop this installation now and contact the hardware</b><br><b>vendor for software that has passed Windows Logo testing</b> . |
|          | Continue Anyway                                                                                                    |

12. This will start the installation of the software.

| Found New Hardware Wizard |                        |                    |                |               |        |
|---------------------------|------------------------|--------------------|----------------|---------------|--------|
| Please <del>w</del> ait   | while the wizard insta | alls the software. |                |               |        |
| ¢¢                        | CANTUN Interface (B    | efore ReNumeratio  | n)             |               |        |
|                           | ۵                      | ۵                  | D              |               |        |
|                           |                        |                    |                |               |        |
|                           |                        |                    | < <u>B</u> ack | <u>N</u> ext≯ | Cancel |

- 13. It will then show you it has completed the installation of the new hardware.
- 14. Click "Finish" button

| Found New Hardware Wizard |                                                      |  |  |
|---------------------------|------------------------------------------------------|--|--|
|                           | Completing the Found New Hardware<br>Wizard          |  |  |
|                           | The wizard has finished installing the software for: |  |  |
|                           | CANTUN Interface (Before ReNumeration)               |  |  |
|                           | Click Finish to close the wizard.                    |  |  |
|                           | < Back Finish Cancel                                 |  |  |

- 15. The computer will detect the new hardware again; the following screen should be displayed. (You will follow the same steps as last time to complete the installation.)
- 16. Select the 'No, not this time' selection
- 17. Click 'Next'

| Found New Hardware Wizard |                                                                                                    |
|---------------------------|----------------------------------------------------------------------------------------------------|
|                           | Welcome to the Found New Hardware<br>Wizard                                                                                                    |
|                           | Windows will search for current and updated software by looking on<br>your computer, on the hardware installation CD, or on the Windows<br>Update Web site (with your permission). |
|                           | Read our privacy policy                                                                                                    |
|                           | Can Windows connect to Windows Update to search for software?<br>Yes, this time only<br>Yes, now and <u>e</u> very time I connect a device                                         |
|                           | No, not this time                                                                                                    |
|                           |                                                                                                    |
|                           | Click Next to continue.                                                                                                    |
|                           | < Back Next > Cancel                                                                                                    |

- 18. On the next screen, you should select the "Install the software automatically (Recommended)" There is no CD or floppy disk to insert as the screen indicates.
- 19. Click 'Next'

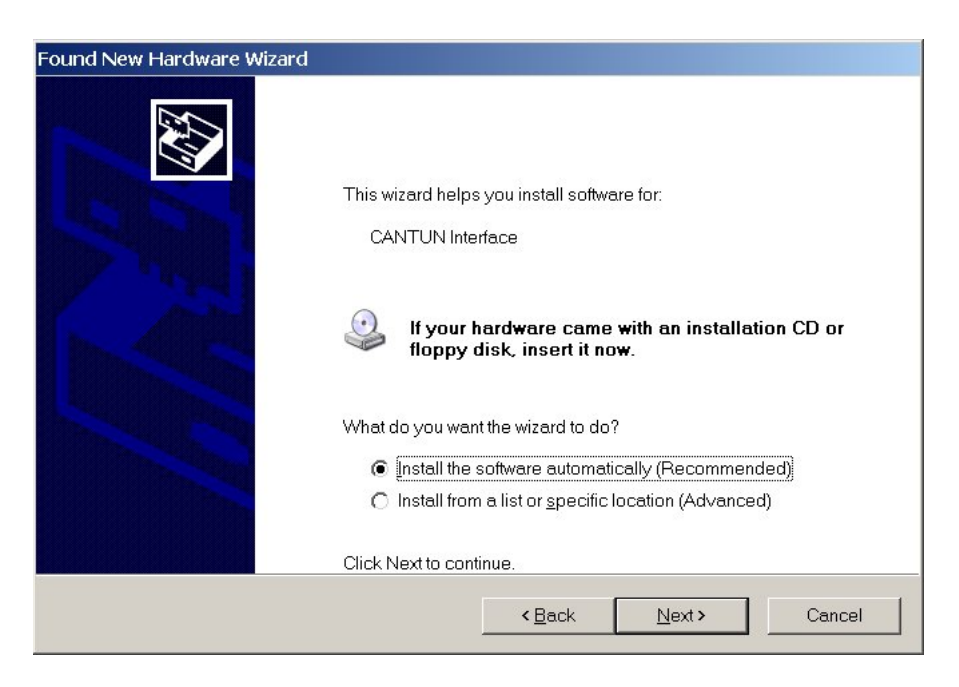

- 20. The software you are installing for this hardware should say "CANTUN Interface".
- 21. Please verify that the CANTUN interface is shown (as below).

22. Please select the "Continue Anyway" button.

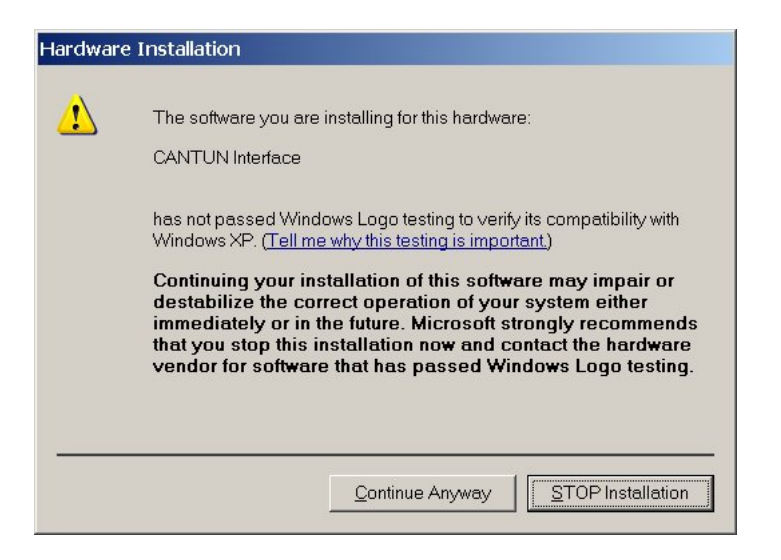

23. This will start the installation of the software.

| Found New Ha | rdware Wizard             |              |               |        |
|--------------|---------------------------|--------------|---------------|--------|
| Please wait  | while the wizard installs | the software |               |        |
| Ŷ            | CANTUN Interface          |              |               |        |
|              | <b>₽</b>                  | B            |               |        |
|              |                           | < Back       | <u>N</u> ext> | Cancel |

- 24. It will then show you it has completed the installation of the new hardware.
- 25. Click "Finish" button

## GLOBAL AUTOMOTIVE TECHNOLOGIES

| Found New Hardware Wizard |                                                      |
|---------------------------|------------------------------------------------------|
|                           | Completing the Found New Hardware<br>Wizard          |
|                           | The wizard has finished installing the software for: |
|                           | CANTUN Interface                                     |
|                           | Click Finish to close the wizard.                    |
|                           | <back cancel<="" finish="" th=""></back>             |